## 2 Windows 7 をサーバー機にする場合の注意点

Windows 7 をサーバー機として使用する場合は、以下の点に注意し、 サーバー機を設定してください。 下記作業は必ず管理者に確認の上、行ってください。

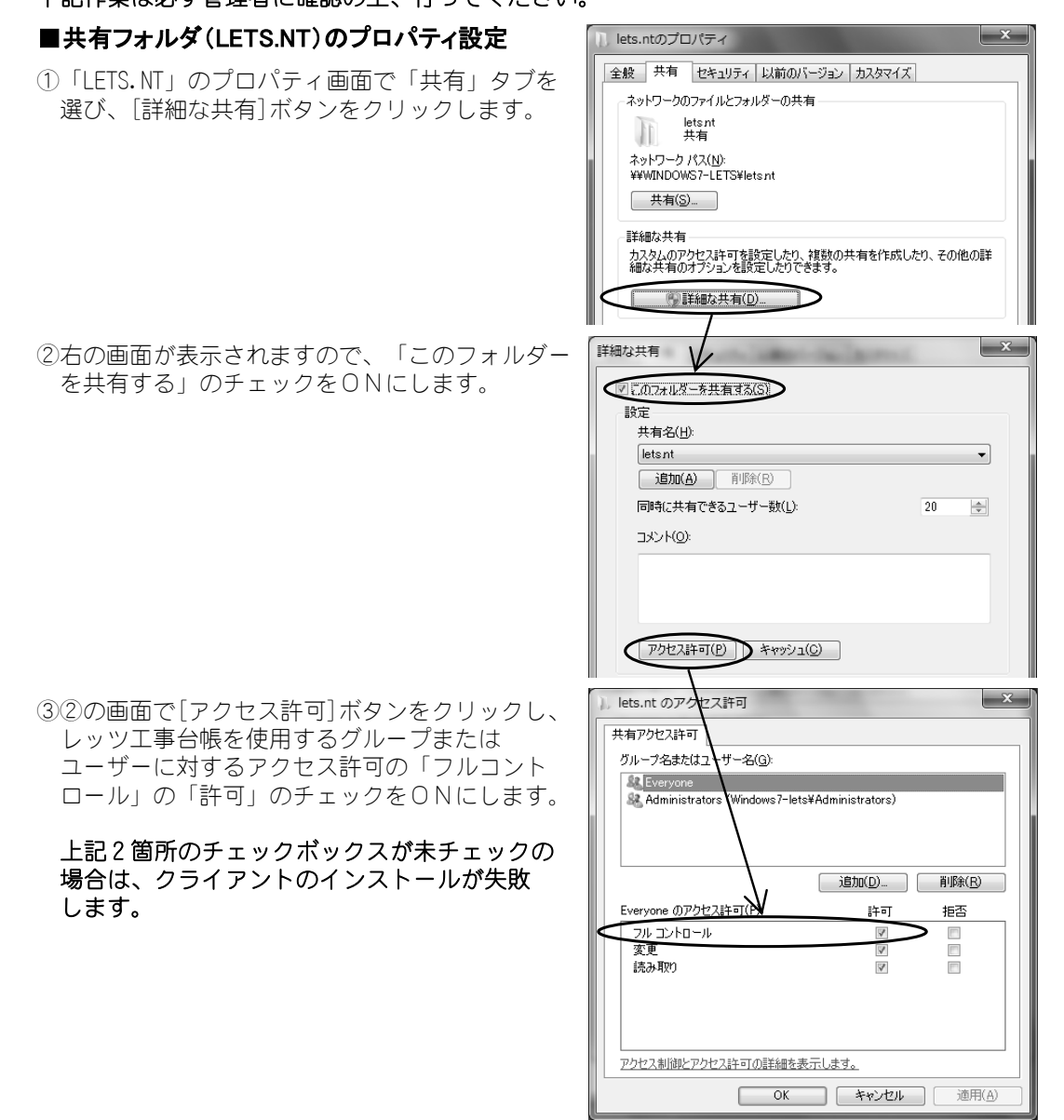

## ■ファイアウォールの設定

ファイアウォール機能が有効になっている場合、 Windows ファイアウォールの設定の「□ファイルと プリンタの共有」のチェックをONにしてください。 ※右の設定画面へは[スタート]→ [コントロールパネル]→[システムとセキュ リティ]→[Windows ファイアウォールによ るプログラムの許可]と順に選択します。 Windows ファイアウォール経由の通信をプログラムに許可します 許可されたプログラムおよびパートを追加、変更、または制除するには、[設定の変更] をクリックします。 プログラムに通信を許可する危険性の評細

|   | 許可されたプログラムおよび機能(A):  |                 |       |                |  |
|---|----------------------|-----------------|-------|----------------|--|
|   | 名前                   | ホーム/社内 (プライベート) | パブリック | *              |  |
|   | □スケジュールされたリモート タスク管理 |                 |       |                |  |
|   | ロネットワーク プロジェクターへの接続  |                 |       |                |  |
|   | ■ネットワーク探索            | V               |       |                |  |
|   | ロバフォーマンスログと警告        |                 |       |                |  |
| C | ☑ ファイルとプリンターの共有      |                 |       |                |  |
|   | ロホームダル・プ             |                 |       |                |  |
|   | ☑ リモート アシスタンス        |                 |       | Ε              |  |
|   | ロリモート イベントのログ管理      |                 |       |                |  |
|   | ロリモート サービス管理         |                 |       |                |  |
|   | ロリモート デスクトップ         |                 |       | -              |  |
|   |                      | 詳細(」)           | 削除(M  | 削除( <u>M</u> ) |  |

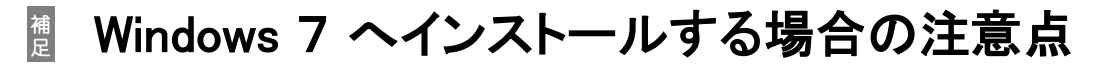

## ■セキュリティの設定

Windows7 はこれまでのWindowsに比べて、安全性を強化するよう設計された多数の新しい セキュリティ機能が搭載されているため、インストール途中でさまざまな確認メッセージが表示される ことがあります。

特にLAN対応版をインストールする場合、デフォルトの設定のままだと「ユーザーアカウント制御」 のため、ネットワークドライブが正常に参照できません。

下記手順より「ユーザーアカウント制御」の設定を変更してください。

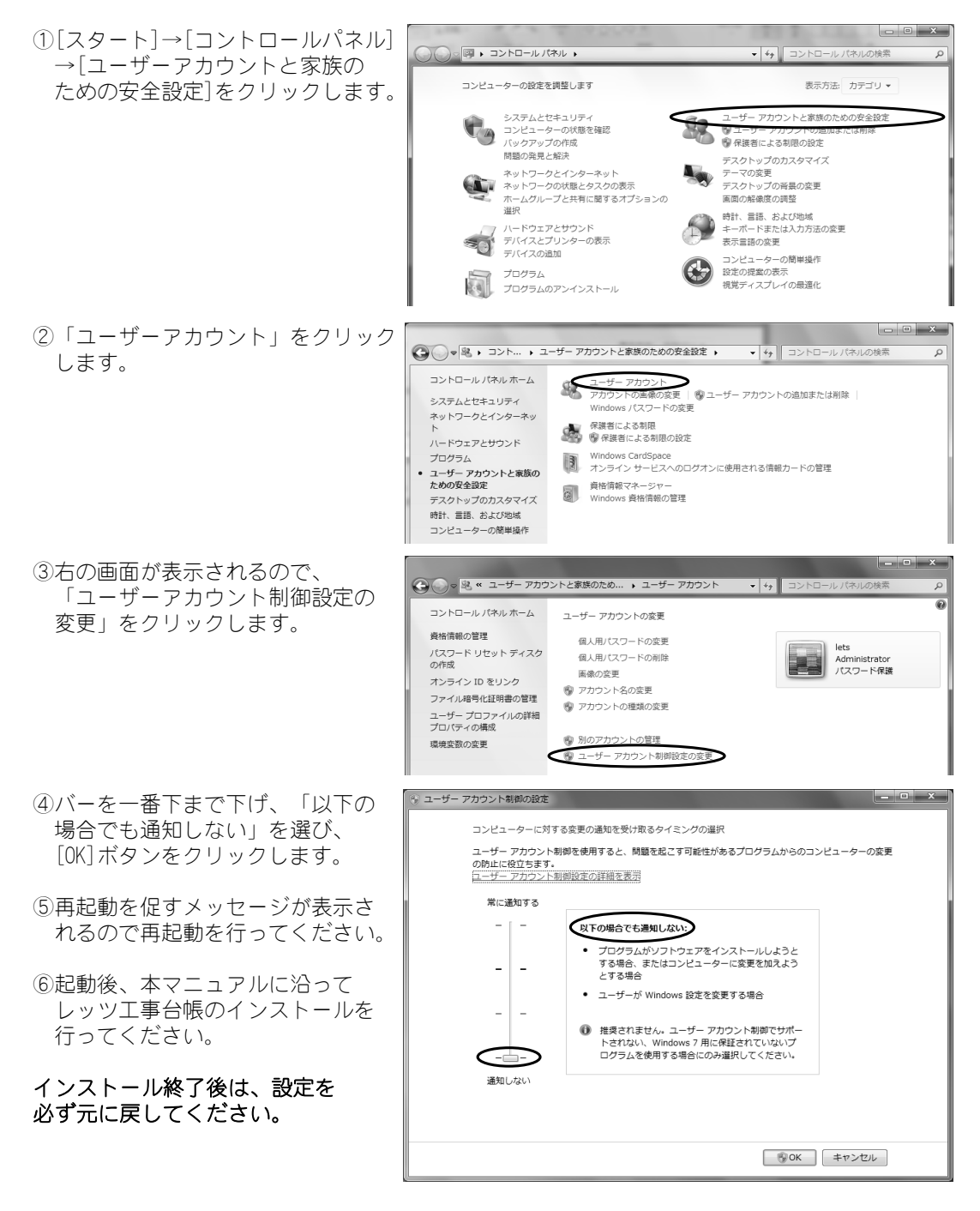